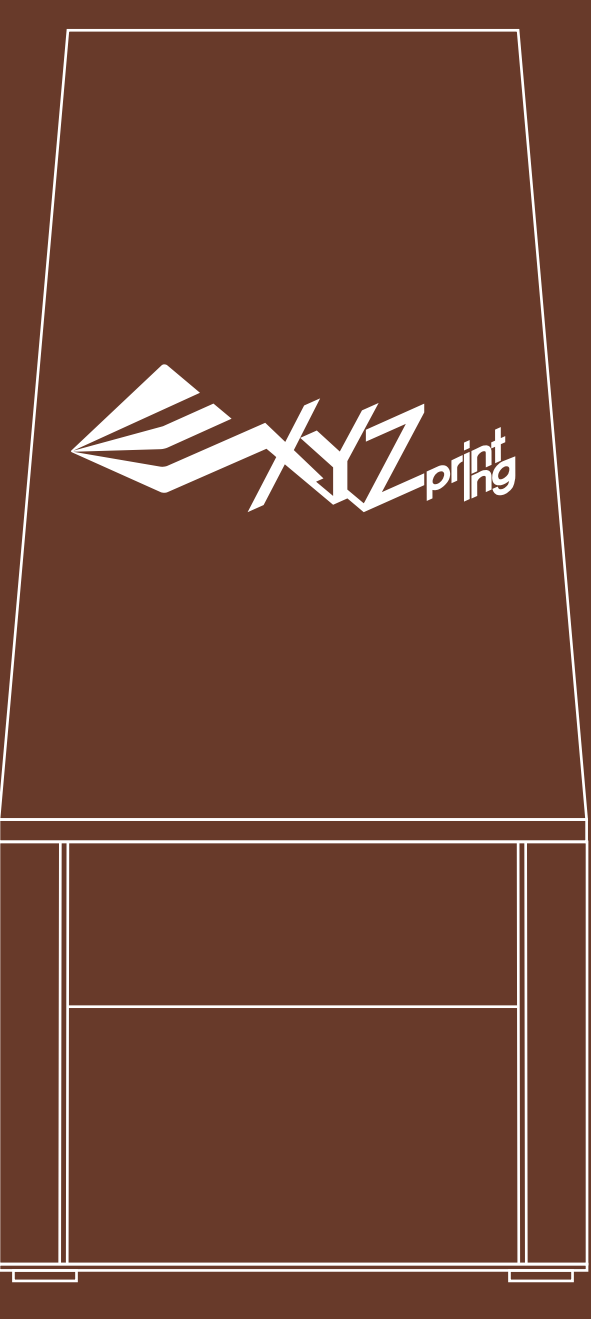

# Nobel 1.0 3D 列印機 產品說明書

繁體中文

#### 安全與規範

使用、操作、拆卸本產品包裝、更換、移除本產品任何零件,或維護本產品之前,請先仔細閱讀本說明書及所有安 全注意事項,並請遵照相關安全注意事項之說明。

如需 Nobel 1.0 3D 列印機與XYZprinting 產品相關資訊,請前往XYZprinting 官方網站(http://www.xyzprinting.com), 或聯絡業務人員。

#### 重要安全須知

- 請勿讓孩童獨自接觸本產品或玩弄電源線,否則會導致受傷或觸電。
- ·請將本產品放置在平坦檯面上使用,勿將列印機置於傾斜或不穩固之處,否則可能會導致列印機跌落/翻倒,或導 致人員受傷,且可能影響樹脂槽液面探測器的準確度。
- 請勿在本產品上方放置任何盛水容器,如果液體溢出或流入本機中,可能導致危險或安全疑慮。
- 請將列印機、樹脂及酒精遠離火源。
- 請勿改造或加裝任何非原廠所提供的零件。
- 請確實將電源線插入列印機與插座。
- ·修復不良故障時僅限於本說明書記載的內容進行,無法修復時請與您的列印機銷售商家或客服中心聯繫。
- 請勿將列印機置於浴室等潮濕或多塵的環境中。
- ·開機後機體內相關零組件,將依使用者指令產生不同的移動行為,請確保產品運行時勿觸碰或阻擋機體內零件的 運作。
- ·列印前記得蓋上上蓋,以免雷射光造成不適。
- ·本產品為 Class 1 雷射產品,內含 Class 3B 雷射元件,經認證無安全疑慮,但請勿拆解外殼使用。
- ·請搭配原廠樹脂使用,以確保列印品質及機體壽命,使用非原廠樹脂所產生之任何故障或不正常狀態,本公司將 不予保固。
- ·當列印機電源開啟後,本產品將進入準備列印狀態,請勿在電源開啟的狀態下搬動機台。
- 請使用原廠電源線,以避免因接地錯誤造成觸電,並請使用原廠電源供應器。
- ·請將列印機置於通風良好之處,因列印用樹脂會產生少許無毒的氣味,為確保整體使用環境的舒適性,建議您選 擇通風良好之環境使用本列印機。

#### 樹脂使用注意事項

- ·設置、配戴適當防護裝備,避免直接接觸樹脂液體或吸入其蒸氣。
- ・接觸樹脂前請戴上防滲手套。
- ·避免將樹脂置於溫度過高或過低的環境、避免熱源、避免與氧化劑接觸、避免以陽光或紫外光直射樹脂,或以惰 性氣體覆蓋。
- ·勿將樹脂殘料倒回料瓶或倒入下水槽,以免污染未使用的樹脂,或堵塞下水槽。
- ·可以塑膠袋等容器集中殘料,然後曝曬在陽光或紫外光源下,待殘料固化後即可做為一般垃圾處理。
- ·請避免樹脂接觸列印平臺或樹脂槽以外的元件,以免列印機損壞。

#### 樹脂槽使用注意事項

- ·因列印技術與材料關係, 雷射光反覆照射將造成樹脂槽底部白化,進而影響列印品質。建議經常調整列印位置, 有助於延緩白化的時間。
- ·樹脂槽底部超過2/3的面積白化後需更換新樹脂槽。
- 如要以不同顏色的樹脂列印,建議使用其他樹脂槽,以免樹脂混色或影響列印品質。

#### 商標宣告

白化

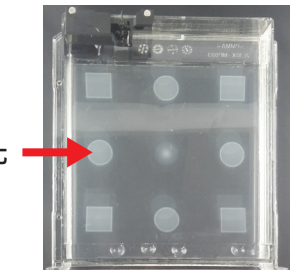

所有商標和註冊商標均為其各自所有者的財產。

NCC 警語

第十二條

經型式認證合格之低功率射頻電機,非經許可,公司、商號或使用者均不得擅自變更頻率、加大功率或變更原設計之特性及功能。 第十四條

低功率射頻電機之使用不得影響飛航安全及干擾合法通信;經發現有干擾現象時,應立即停用,並改善至無干擾時方得繼續使用。前項合法通 信,指依電信法規定作業之無線電通信。

低功率射頻電機須忍受合法通信或工業、科學及醫療用電波輻射性電機設備之干擾。

# 開箱與安裝

移除列印機外部所有包裝材料後...

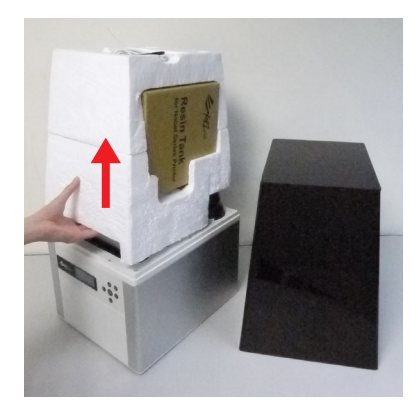

①取下上蓋及列印平臺上方的配件盤

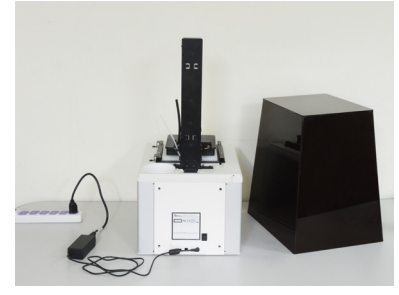

②將電源轉換器、電源線互相連接並接上 列印機後,將電源插入插座

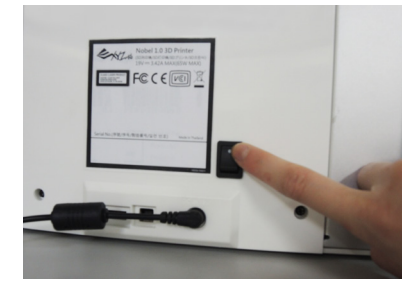

③按下電源開關,開機後請等待列印機自 我檢測約10分鐘

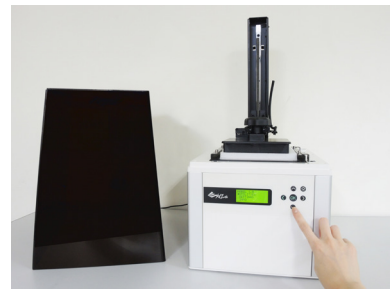

④升起列印平臺: 在列印機上選取「UTILITIES」(功能操 作)・然後按▶找到「MOVE PLATFORM」(移動列印平臺)功能・然 後選擇「TO TOP」(移至上方)

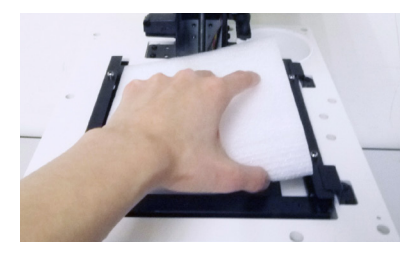

⑤列印平臺移到頂部時,移除保護泡棉

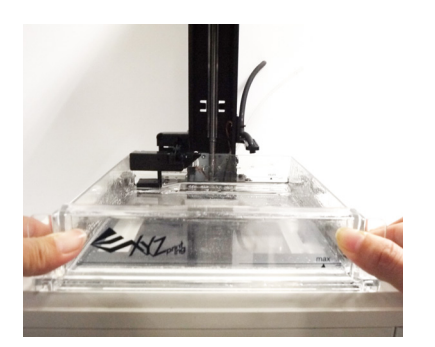

⑥從配件包裝盒中拿出樹脂槽,並插入 樹脂槽插槽中

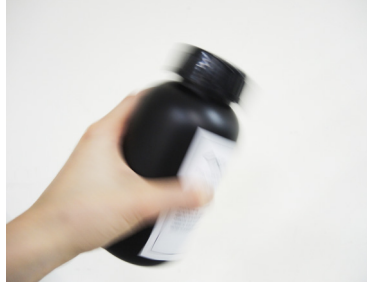

⑦搖晃樹脂瓶約10秒,使樹脂成份均匀 分佈

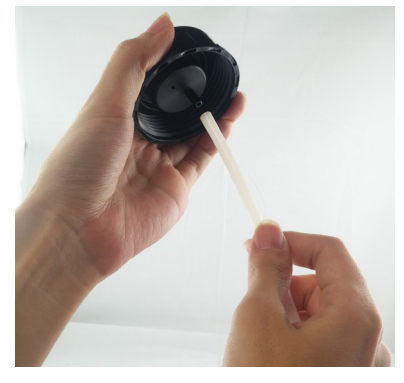

⑧從配件清洗罐中拿出料瓶內管與注料 蓋,並將管子與蓋子接妥

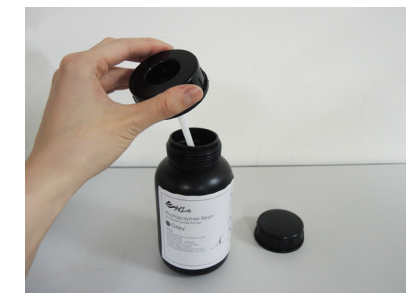

⑨將料瓶蓋更換為注料蓋

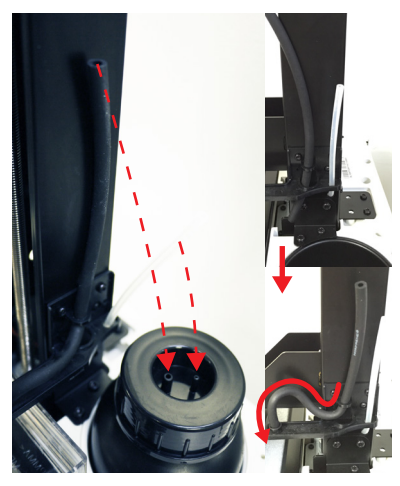

⑩安裝注料管

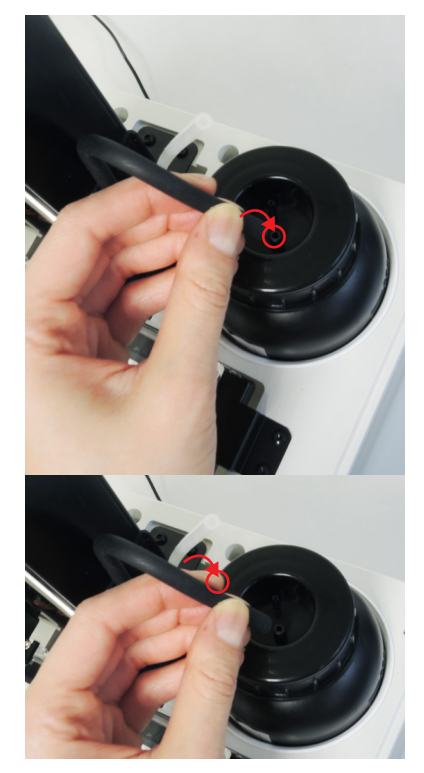

①分別將注料管壓到底,先將粗口徑黑
 管接到大孔,再將小口徑透明管接到小
 孔

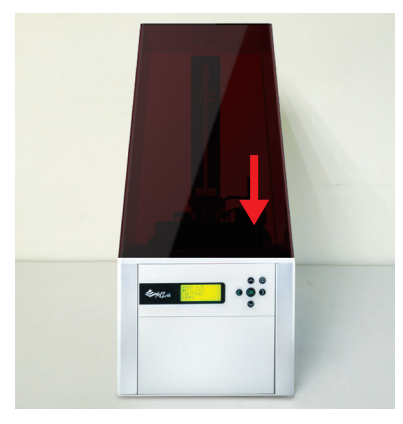

⑫裝回上蓋後即可開始列印

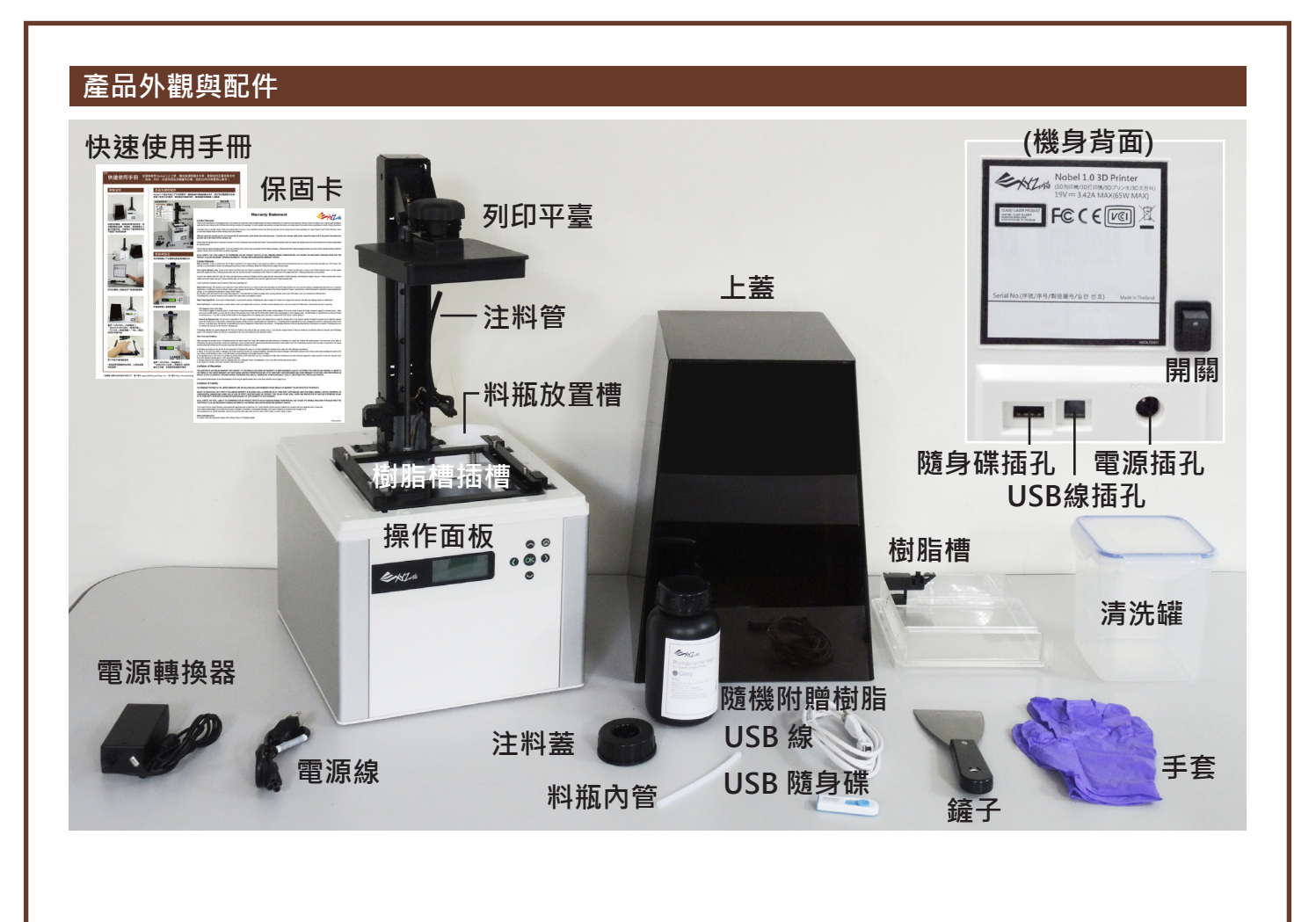

#### 顯示/ 控制面板說明

控制面板上的按鈕操控列印機功能如下:

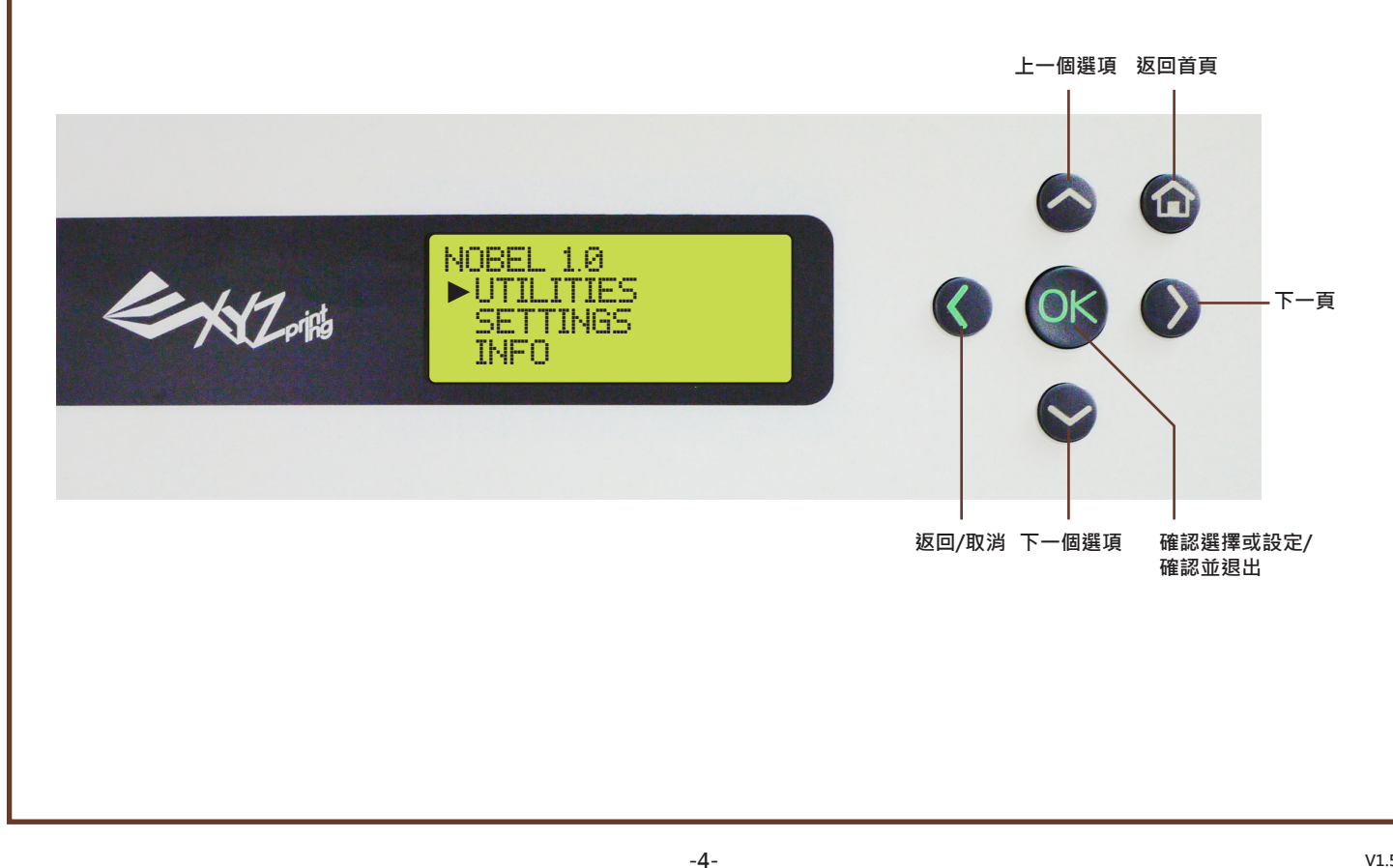

## 列印機螢幕選單、功能與訊息

#### (UTILITIES (功能操作)

需要控制列印機的動作時,請開啟「UTILITIES」(功能操作)選單,即可啟動手動啟動注料、列印平臺校正、平臺移動與列印樣品 功能。

INSTALL RESIN (手動注料) 需要手動啟動注料功能時,請先將料瓶、樹脂槽與上蓋安置妥檔,詳細說明請參閱《開箱與安裝》的說明。 選擇「YES」(確定)後按[OK]確認注料管已接妥,列印機就會開始注料: INSTALL RESIN MAKE SURE PIPES RESIN TANK IS BOTTLE BY NOW ARE INSTALLED FILLING UP NOW PLEASE WAIT ... NO CORRECTLY ►YES [OK] FOR NEXT [OK] TO CANCEL • 樹脂自動注料功能 (Auto-Fill) 預設為開啟,如未關閉此功能,不需再手動啟動注料。 注意 注料前請先搖晃料瓶,讓樹脂成份均勻分佈。 手動啟動注料時,列印機會先判斷樹脂槽內的樹脂殘量,只有在殘量低於最低水位時才會啟動注料。 HORIZON CALIB (平臺校正)) 注意 請先清除樹脂槽中的樹脂再校正平臺,以確保校正的準確性。 「Horizon Calibration」(平臺校正)功能讓列印平臺與樹脂槽保持水平,以維持列印品質的穩定,安裝新水槽,或使用非使用前 次列印樹脂槽列印時,建議先執行「Horizon Calibration」(平臺校正)功能。 平臺校正流程: 1 START HORIZON REMOVE OBJECT CALIBRATION NOW? FROM PLATFORM NO [OK] TO CONTINUE ►YES 選擇「YES」(確定)開始校 從列印平臺取下列印品後按 īF [OK] 3 4 PROCESSING LOOSEN 4 SMALL SCREWS ABOVE THE PLATFORM [OK] TO CONTINUE PLEASE WAIT .. 鬆開列印平臺旋鈕左右的4 等待平臺降到底部 個小螺絲後按[OK] 5 TIGHTEN ALL 4 SCREWS ABOVE THE PLATFORM **[OK] TO FINISH** 

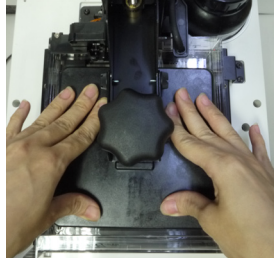

螢幕顯示此訊息時,以雙手 下壓平臺,使樹脂槽右側稍 微沒入,共壓3次。

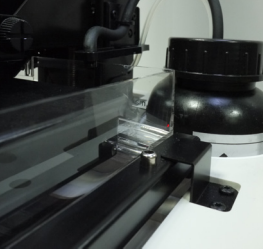

靜置5秒,待樹脂槽底矽膠 重新整形,確認樹脂槽歸位 (鐵框間無間隙)。

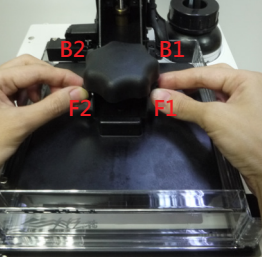

徒手鎖緊螺絲;同時鎖前側 兩顆小螺絲,轉緊螺絲F1後 轉緊螺絲F2,接著同時鎖後 側兩顆小螺絲,轉緊螺絲B1 後轉緊螺絲B2。

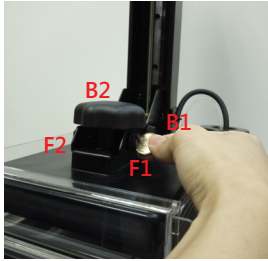

以硬幣等工具依序轉緊螺絲 (F1 -> B1 -> F2 -> B2),最 後按 [OK] 結束校正流程。

# MOVE PLATFORM (移動平臺))

需要手動移動列印平臺時‧請使用這個功能。 只要選擇要將平臺移到頂端 (to top) 或底部 (to bottom)‧然後選擇「Yes」(確定)‧平臺就會開始移動‧平臺移至最上方或最下 方後‧按[OK]退出:

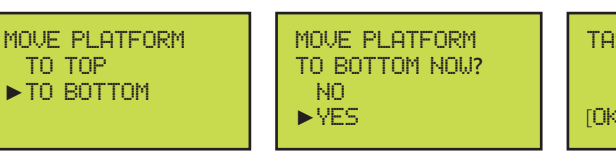

TASK COMPLETE

# SETTINGS (設定)

需要調整列印機設定時,請開啟設定選單。

BUZZER (蜂鳴器)

選擇啟用蜂鳴器後,當您按按鈕、列印機列印完畢或發生問題時,蜂鳴器會發生聲音提示。

蜂鳴器預設為開啟,關閉蜂鳴器步驟:

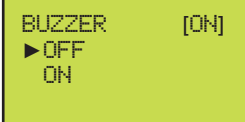

選擇「OFF」(關閉)並按[OK]即可變更設定。

#### AUTO-FILL (自動注料)

啟用「自動注料」功能後,列印機會在開始列印前、樹脂槽樹脂殘量低時自動灌注樹脂槽,列印大型模型時啟用此功能,可免除 手動注料的麻煩。

自動注料功能預設為開啟,關閉自動注料步驟:

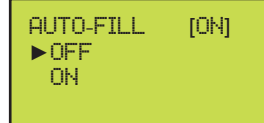

注音

選擇「OFF」(關閉)並按[OK]即可變更設定。

 請將列印機放置在水平的檯面上,以免影響樹脂槽液面探測器的準確度。
 列印機無法自動注料時,將主動關閉自動注料功能。無法自動注料的可能原因是料瓶已無樹脂,或是樹脂槽上的液面 高度偵測器被樹脂包覆無法自由浮動而影響注料機制,請先排除這些情況再開啟自動注料功能。

# LANGUAGE (語言)

列印機螢幕預設顯示語言為英文,如要將顯示語言切換為其他語言:

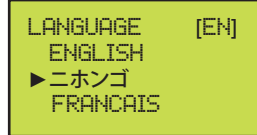

選擇任一語言後並按[OK]即可變更設定。

# ENERGY SAVE (節電模式)

燈滅時間變更方式:

| ENERGY SAVE [OFF] |                                          |
|-------------------|------------------------------------------|
| 3 MINS<br>6 MINS  | ➡ LED 育光恆亮<br>➡ 待機3 分鐘後燈滅<br>➡ 待機6 分鐘後燈滅 |

選擇任一選項後並按[OK]即可變更設定。

## RESTORE DEFAULT (還原原廠設定)

變更列印機設定後,可使用此功能輕鬆回復原廠設定。

回復原廠設定的方式:

| RESTORE<br>ARE YOU | DEFAULT<br>SURE? |
|--------------------|------------------|
| NO                 |                  |
| ►YES               |                  |

選擇「YES」並按[OK]即可重設所有設定。

# INFO (資訊)

需要查閱列印機、耗材相關資訊時·只要開啟「Info」(資訊)選單·即可閱讀列印機相關數據、韌體版本資訊樹脂料罐狀態、列 印機狀態以及XYZprinting 相關資訊。

#### SYSTEM VERSION (系統版本)

此功能中顯示的是韌體版本資訊;建議您將列印機韌體更新至最新版本,以確保列印品質的穩定。如要檢查列印機韌體是否有更 新版本,請透過 XYZware\_Nobel 操作;如要退出請按[OK]。

SYSTEM VERSION ENGINE:0.0.0.12 LCM :0.0.7 [OK] TO RETURN

## RESIN STATUS (樹脂料瓶狀態)

「樹脂料瓶狀態」顯示樹脂料瓶残量 (請見 REMAINING 的資訊 )、料瓶容量 (請見 CAPACITY 的資訊)、樹脂顏色與材質 (請見 COLOR 的資訊),按▼可閱讀第二頁的資訊,如要退出請按[OK]。

| RESIN STATUS<br>CAPACITY 500G | RESIN STATUS<br>COLOR :GREY |  |
|-------------------------------|-----------------------------|--|
| REMAINING 10%<br>[OK] TO NEXT | [OK] TO RETURN              |  |

# SENSOR STATUS (感應器狀態)

列印機發生任何問題·可透過此選項確認相關感應器的狀態·有助於排除列印機的錯誤;如要退出請按[OK]。

感應器狀態範例:

SENSOR STATUS C:0 Z-T:1 Z-B:0 T:1 L:0 [OK] TO RETURN 狀態顯示說明: C:1 - 已蓋上上蓋; C:0 - 未蓋上上蓋 Z-T:1 - 列印平臺位於頂端; Z-T:0 - 列印平臺不在頂端 Z-B:1 - 列印平臺位於底部; Z-B:0 - 列印平臺不在底部 T:1- 樹脂槽馬達運作中(樹脂槽右側下沉) T:0 - 樹脂槽馬達閒置中(樹脂槽位於水平狀態) L:1 - 樹脂槽之樹脂殘量低; L:0 - 樹脂槽已滿或未安裝樹脂槽

# HELP (說明)

此選項中顯示XYZprinting 的官網連結;XYZprinting 官網提供各項最新資訊、產品文件、教學影片等內容;如要退出請按[OK]。

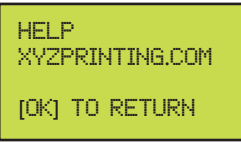

# PRINT FROM USB (列印隨身碟檔案)

將隨身碟插入機器背後的隨身碟插孔。

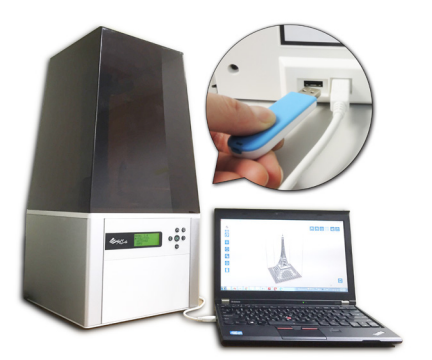

按▼瀏覽檔案清單,然後按[OK]選擇任一檔案,再選擇「Yes」(確認), 即可列印隨身碟中的 3D 模型。

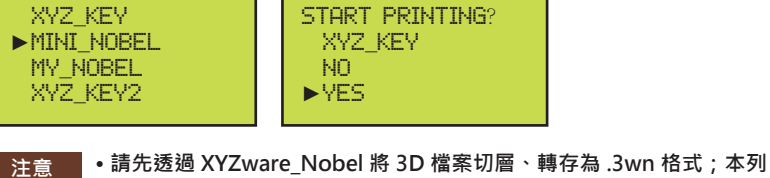

 請先透過 XYZware\_Nobel 將 3D 檔案切層、轉存為.3wn 格式;本列 印機不會顯示非.3wn 格式的檔案。
 列印機螢幕僅能以英數符號與日文字符顯示檔案,為檔案命名時請避 免使用其他字符。

隨機附贈的隨身碟內預存了樣品模型檔案,如要列印樣品,請根據所安裝的樹脂顏色選擇檔案。

#### 在電腦上使用 XYZware\_Nobel傳送列印檔案

透過電腦列印前,請先在電腦上安裝 XYZware\_Nobel。請由隨機附贈 USB 隨身碟開啟安裝檔,或到 XYZprinting 官網下載最新版本: http://support.xyzprinting.com/tw\_zh\_tw/Support/download (請先登入帳號)

> 安裝 XYZware Nobel 的最低系統搭配需求: 系統記憶體:4GB以上 顯示卡記憶體:1GB以上(顯示卡驅動程式支援OpenGL 2.1以上) 儲存空間: 300MB 以上 XYZware Nobel 支援系統版本: Windows 7/8+ (32-bit 及 64-bit) Mac OS X 10.8+ SYZware ABCD Е E 1 1 8 5 8 2 4 G н 🗇  $\nabla$ KO MO N 🛅 O

(XYZware\_Nobel主畫面)

功能說明:

- A. 匯入.stl/.3wn 檔案:開啟電腦的檔案清單,選取要匯入的.stl或.3wn檔案。".3wn"檔案是由 XYZware\_Nobel所產生的切層檔案,其中 包含機型設定資訊,如切層時所對應的列印機非 Nobel 1.0,將無法匯入到 XYZware\_Nobel 中。
- B. 匯出為.3wn 檔案:選擇適當的列印設定後,選取「轉檔」即可將檔案儲存為已包含切層資訊的.3wn 格式檔案,可節省後續列印設定的時間。

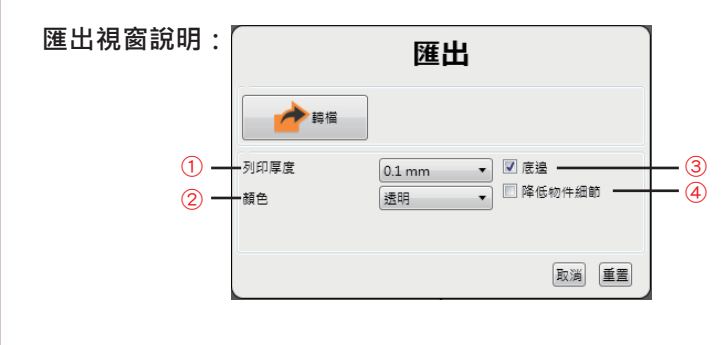

- 「列印厚度」就是列印的解析度,解析度數字越小,表面越 精細,但需要越長的成型時間。
- ②不同顏色樹脂的列印參數稍有不同,請務必根據實際列印所 用的樹脂顏色/材質選擇此項目。設定檔名時建議包含顏色資 訊,方便區分不同的列印設定。
- ③ 3D模型與列印平臺的接觸面積較小時,建議勾選「底邊」, 讓物件更牢固地附著在列印平臺上。
- ④ 模型尺寸大或面數太多時,匯出的檔案大小可能會超過 200MB而無法列印,此時勾選此選項有助於降低檔案大小, 並縮短切層時間。

- C. 儲存為.stl 檔案:此功能可將虛擬列印平臺的物件儲存為單一模型,且套用您自訂的尺寸、角度與位置。
- D. 設定列印偏好並送出列印:將電腦連接列印機後即可點擊「列印」開啟列印設定選單(設定內容同「轉檔」視窗),選擇適當的列印設定後點 擊「列印」即可開始切層、列印。
- E. 設定軟體語言、顯示單位、光源強度調整等設定。

| お言     「読定     「読書学文 ・     の     日本語で     「愛望     「夏夏夏示意で不会影響が考大///                                                                                 | 光源強度調整說明:<br>成品的精細度與堅硬度會受光源強度的影響‧您可以根據常列印的模型特性與用途調整此設定。一般預設以<br>中強度列印‧調低強度列印可獲得更佳細節‧如成品堅硬度不足‧將成品置於UV燈或陽光下曝曬可再度固<br>化增加硬度;如遇不易成型的情況‧可嘗試調高光源強度列印。 |
|----------------------------------------------------------------------------------------------------|----------------------------------------------------------------------------------------------------|
| 自動時列<br>図 短式修動物件新入時,日動損定排列位置<br>自動回路<br>支援機能以及用者組織改善計量,同意未成自動商回列の<br>参数<br>売落販査時程<br>変類<br>変数<br>変数<br>変数<br>変数<br>変数<br>変数<br>変数<br>変数<br>変数<br>変数 | 列印尺寸補償說明:<br>如列印品尺寸與3D圖檔有誤差,可微調X、Y軸列印尺寸。請注意,軟體會記錄此設定值,如要改用其他台<br>Nobel 1.0,請記得依照機器實際狀態調整此項設定。                                                   |

- F. 版本資訊、軟體與韌體更新與聯絡資訊:為確保整體操作的穩定性,系統提示更新軟體、韌體時,請立即更新。
- G. 縮放畫面:將虛擬列印平臺縮小或放大,方便觀看模型的細節。
- H. 切換視角:快速變換觀看視角,方便由不同角度觀看模型。

**•** 🕈

1.0

(4) □ 內部支

I. 支撐結構設定:模型具有懸空結構時,需要在懸空處增加支柱,除可避免地心引力與列印過程的黏著力影響成形,也可增加模型與平臺之間 的附著力。

自動產生支撐說明:XYZware\_Nobel可自動分析模型特性,在必要處增加支撐結構。

請依需求設定支撐密度<sup>①</sup>與支點尺寸<sup>②</sup>,再選擇是否要「懸空」<sup>③</sup>列印或加上「內部支撐」<sup>④</sup>,最後按 「自動生成」就可即時預覽支撐結構。

① 密度:模型的懸空結構面積越大,一般需要越高密度的支撐,但列印所需時間越長。

② 尺寸:支點與模型的接觸面積越大,支撐力越佳,但也會拉長列印時間。

③ 懸空:懸空列印的成品較容易從列印平臺上取下,但因懸空列印所增加的支撐結構將使列印時間拉長。

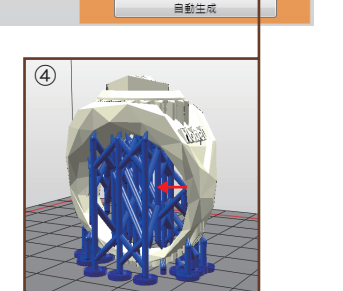

M 4

手動

2 5

3

支揮

④ 內部支撐:模型內部有懸空結構時·XYZware\_Nobel可為模型自動加上支撐·但內部支撐可 能因模型本體結構影響而不易清除·此時可考慮省略內部支撐。

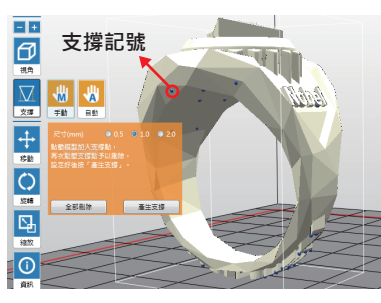

手動編輯支撐說明:您可以自行根據模型特性視需要增減支撐結構。需要手動加入支撐時,先選 擇支點的尺寸,接著點擊模型上要加入支撐的懸空處,再次點擊支撐記號(藍點)可刪除支撐,設 定好支撐記號後按一下「產生支撐」即可。

提示 先讓XYZware\_Nobel自動產生支撐,再根據列印經驗手動增減支撐數量,除可確保模型順利成形,也有機會節省樹脂用量與縮 短列印時間。

- J. 移動物件:可分別調整模型在X、Y、Z軸上的位置;按住ALT鍵再拖曳滑鼠也可水平移動物件。
- K. 旋轉物件:自行調整物件的X、Y、Z軸角度,以適當的方向列印,有時能進一步提升列印效果。加大物件與平臺的接觸面積將提升列印品質 與物件強度。
- L. 調整物件大小:需要調整物件列印大小時,可以此功能縮放物件尺寸,不會影響原始檔案的尺寸。
- M. 查看物件資訊:查看物件的詳細列印位置與列印面積,方便掌握列印品的實際大小。.3wn 格式檔案的資訊另包含切層設定與預估樹脂耗用量。
- N. 從虛擬平臺上移除物件:選取物件後點擊此選項即可移除物件,按 Delete 鍵也有相同功用。
- O. 查看列印機相關資訊

### 操作流程

- ① 按「匯入」按鈕,將.stl/.3wn 檔案匯入到列印平臺
- ② 視需要以左側「移動」、「旋轉」及「縮放」按鈕調整模型的位置、角度與尺寸(.3wn 格式檔案無法調整)
- ③點擊「列印」根據列印機設置與模型特性設定列印偏好,然後進行切層、列印。

# 列印前檢查項目

每次列印前請先檢查以下項目,以確保列印品質與列印機運作的流暢。

① 列印平臺上與樹脂槽中如有殘留物,請鏟子、篩網等工具清除。

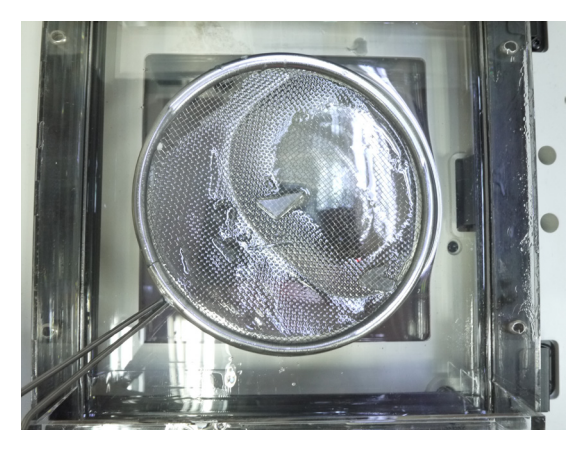

② 樹脂槽底面或樹脂槽下方玻璃如有指紋、樹脂等髒汙殘留,請以無塵布沾酒精擦拭乾淨。

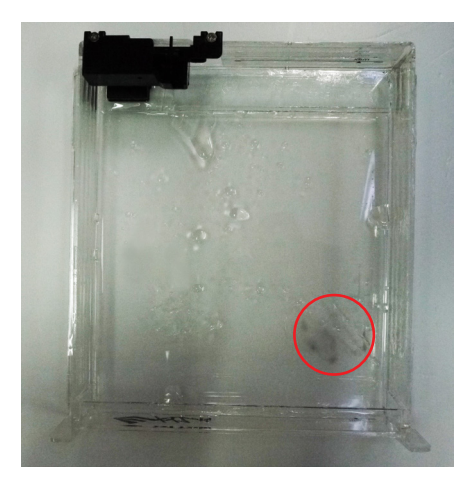

③ 液面偵測器如無法順暢運作,請以軟毛刷沾酒精清潔。

以手指輕推液面探測器後,探測器會自動回到原來的位置,在樹脂槽中樹脂較多及較濃稠的情況下,探測器回位速度較慢(可能需要1分鐘的時間),如探測器無法回位,請清除樹脂並以軟毛刷沾酒清清潔乾淨後再繼續列印。如樹脂已完全固化,請更換樹脂槽。

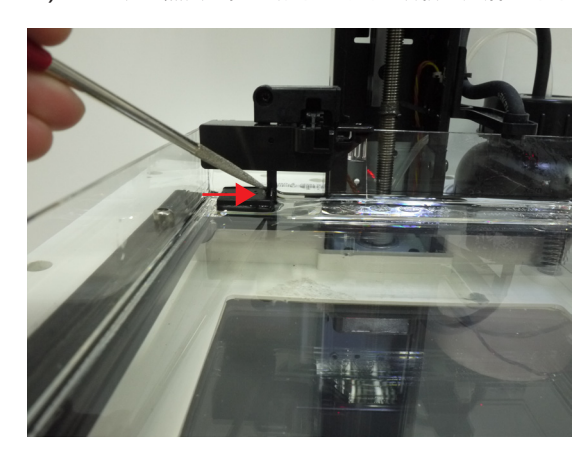

## 移除與清潔列印品

每次列印完成、要從列印機取下列印品時,請按以下說明處理列印 品並維護列印機:

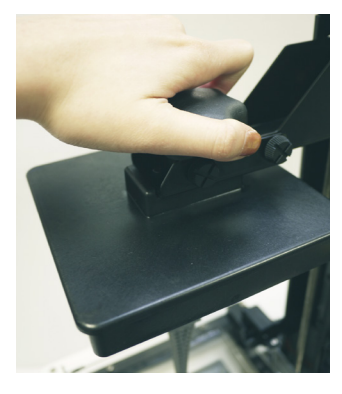

① 取下列印平臺 向逆時針方向將平臺旋鈕旋轉 到底,向外拉動平臺旋鈕即可 取下平臺。

#### 注意

請先移除列印平臺·再取下樹 脂槽·以免平臺殘留樹脂滴落 插槽底部的玻璃·而造成清潔 的麻煩或影響列印品質。

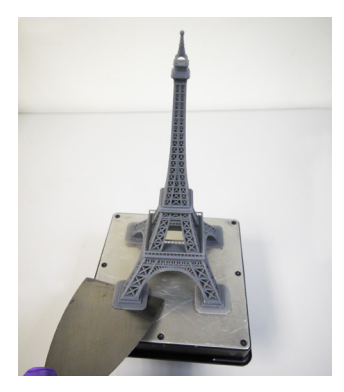

② 以鏟子取下列印品

注意

請小心地取下列印品,以免刮 傷列印平臺表面。

# 清理樹脂槽

列印前如發現樹脂槽中有無法清除的固化物、液面探測器被樹脂包 覆無法正常浮動,或想要徹底清除樹脂時,請按以下說明清潔樹脂 槽・

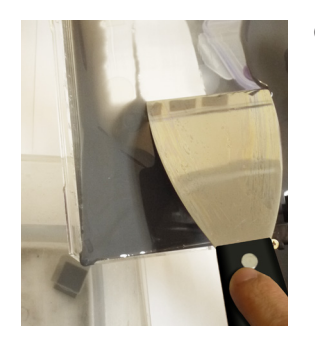

① 將未固化的樹脂倒入廢料收集 容器,針對底部殘留的樹脂,以鏟 子輕刮樹脂槽表面,緩慢地將殘料 倒出。

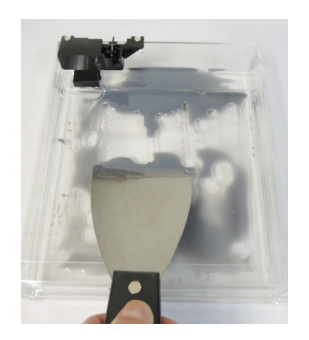

② 樹脂槽表面上如黏附的殘留物 以鏟子小心刮除,避免刮傷矽膠 表面。

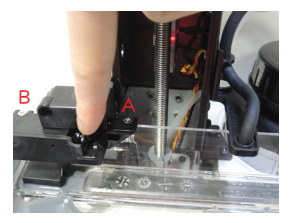

③ 清潔液面探測器,以避免樹脂 **沾**黏影響正常作用。請拆除頂端的 兩顆螺絲(A&B),以軟毛刷沾酒精 清除凹槽內的樹脂並清潔液面探測 器之後裝回。請注意,鎖回螺絲時 只需輕鎖到底,請避免用力鎖螺絲 以免樹脂槽損壞。

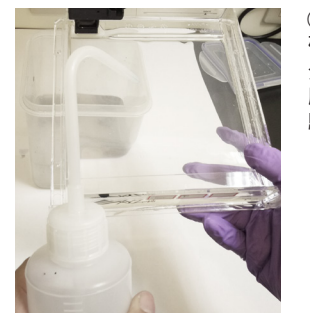

④ 輕噴適量酒精在樹脂槽側面與 · 砂膠表面, 搖晃樹脂槽後靜置約1 分鐘,再以鏟子輕刮,將酒精倒入 廢液桶 (如仍有殘渣,請重複此步 驟)。

⑤ 清除樹脂槽之殘留物後,請靜 置至酒精完全揮發,或可使用不會 掉屑的擦拭紙將樹脂槽擦乾。

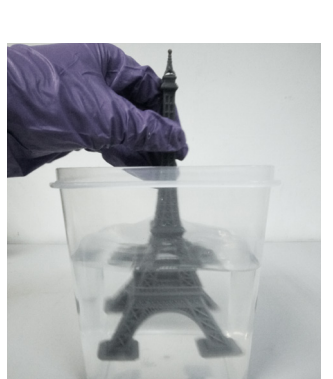

注意 請戴上手套再接觸未清洗的列 印品。

③ 以酒精 (酒精濃度 75% 以

上) 浸泡列印品將酒精倒入清

洗罐,浸泡、來回搖動列印品 約10分鐘,然後以手指搓洗

列印品表面。

內部細節上的殘膠可用刷子刷 除。

④ 列印環境清潔與復原

小心地以鏟子撈出樹脂槽中的 殘留物,避免刮傷樹脂槽表面 ·然後將樹脂槽放回列印機。

以鏟子清除列印平臺上的殘料 或樹脂碎屑,然後將列印平臺 装回原位,向順時針方向將平 臺旋鈕旋轉到底。

樹脂槽中未固化的樹脂可在下 次列印時繼續使用·清除樹脂 槽與平臺上的固化物後,請記 得將上蓋蓋回·以免落塵等異 物掉落樹脂中。

另為避免樹脂槽中樹脂受光線 影響而固化,除務必蓋上上蓋 ·並請避免將列印機置於陽光 或紫外光照射之處。

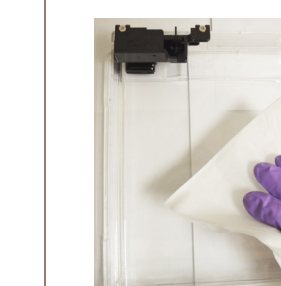

提示 如樹脂槽中之樹脂已固化,請更換樹脂槽。

# 列印品後處理

#### 去除支撐結構

清洗列印品後,建議以尖嘴鉗等工具去除支撐結構,以確保列印品表面的完整。

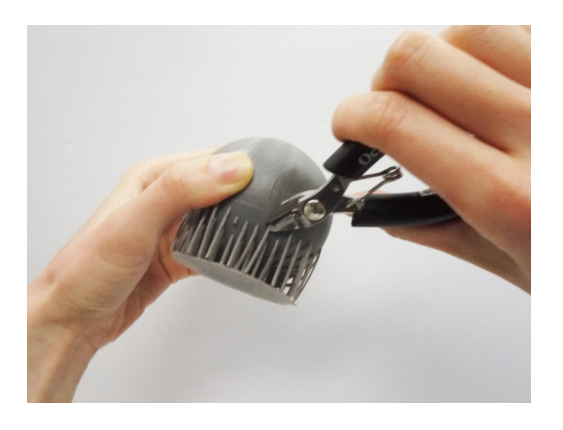

清除內部未固化的樹脂 針對具中空結構的模型,建議在模型底部預留開孔,讓內部未固 化的樹脂流出,可確保此類列印品的耐用性。如未將內部未固化 樹脂排出,列印品可能會裂開。

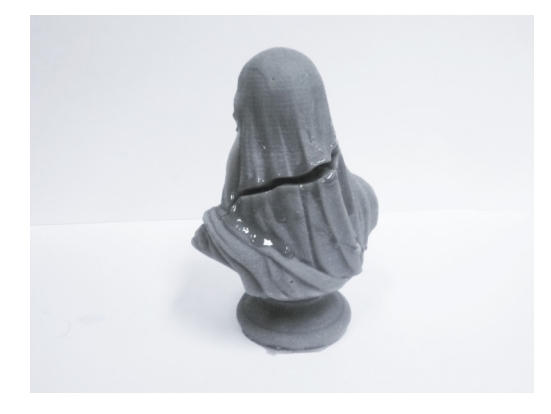

# 產品規格

# Nobel 1.0 3D 列印機

| 列印技術     | 光固化成型法                  | 連接方式   | USB 線/USB 隨身碟        |
|----------|-------------------------|--------|----------------------|
|          | (Stereolithography; SL) |        |                      |
| 雷射波段     | λ = 405nm (100mW)       | 輸入電源   | 100-240V 50/60Hz 60W |
| 最大列印範圍   | 128 x 128 x 200mm       | 列印機尺寸  | 280 x 337 x 590 mm   |
|          | 5″ x 5″ x 7.8″          |        | 11" x 13.2" x 23.2"  |
| X/Y 軸解析度 | 0.3mm                   | 淨重     | 9.6 KG               |
| Z軸解析度    | 0.025/0.05/0.1 mm       | 耗材材質   | 光敏樹脂                 |
| 檔案格式     | .stl & .3wn             | 支援作業系統 | Windows 7, 8+        |
|          | (XYZware 切層檔案)          |        | Mac OS X 10.8+       |
| 作業環境     | 溫度:18-28℃/64.4-82.4°F   |        |                      |
|          | 濕度:40-80% RH            |        |                      |

#### 疑難排解

列印機發生問題時,列印機螢幕和/或軟體介面上將顯示相關服務碼,請參照此服務碼說明表格進行初步檢測。 如問題持續發生,請與客服中心聯繫。

 服務碼1000:水槽振動馬達模組動作異常,或水槽感測器偵測錯誤 處理方式: 直接與客服中心聯繫。

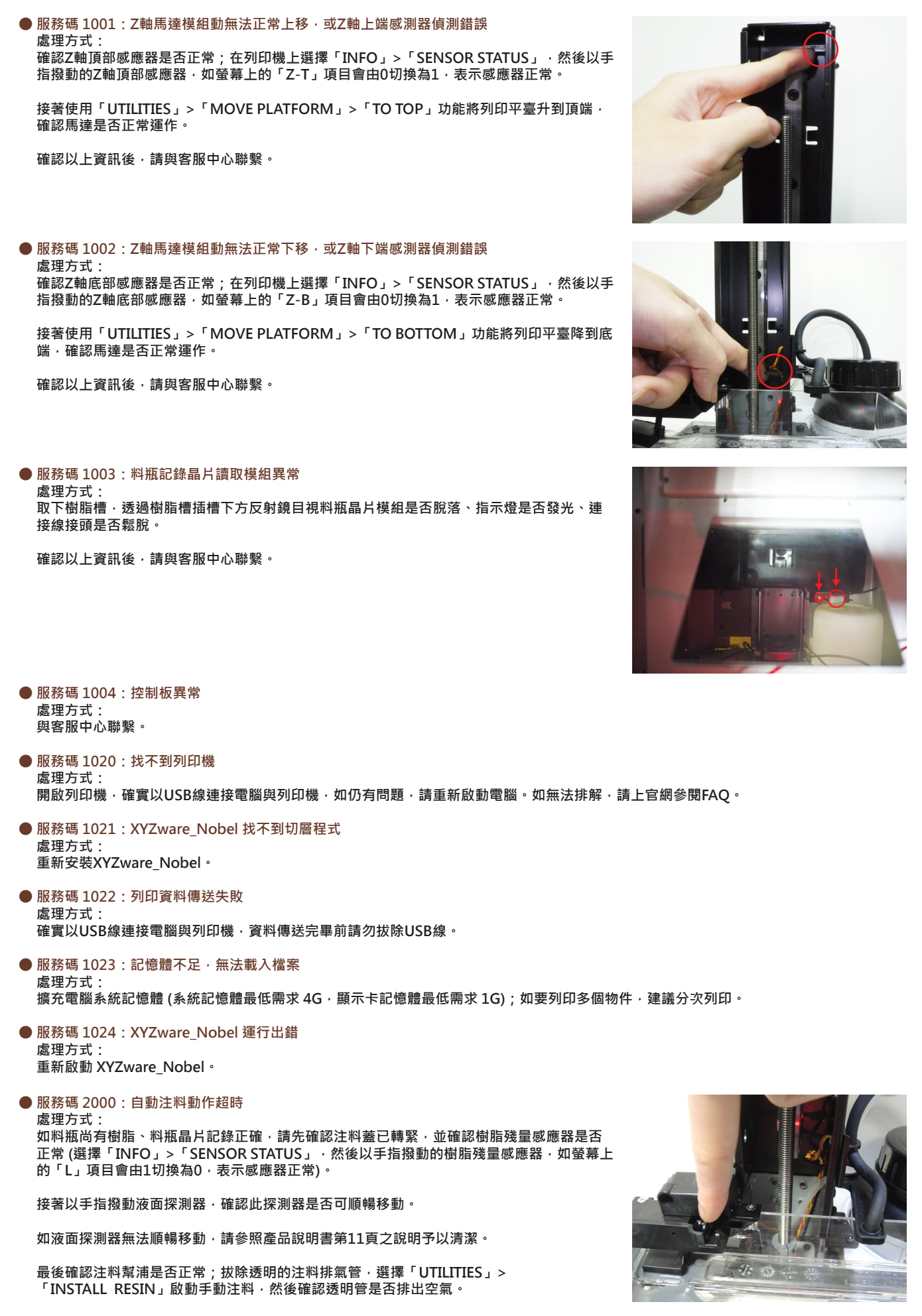

確認以上資訊後,請與客服中心聯繫。

| <ul> <li>              服務碼 2001:無法偵測料瓶<br/>處理方式:<br/>如已放入XYZprinting原廠料瓶・請確認料瓶底部記錄晶片是否貼牢・如記錄晶片已遺失・請<br/>與客服中心聯繫。      </li> </ul>          |
|----------------------------------------------------------------------------------------------------|
| <ul> <li>● 服務碼 2002: 雷射列印模組未校正<br/>處理方式:</li> <li>與客服中心聯繫。</li> </ul>                                                                      |
| ● 服務碼 2003:樹脂已用完<br>處理方式:<br>選擇「INFO」>「RESIN STATUS」查看料瓶晶片記錄,如「REMAINING」顯示為0%,表示目前安裝料瓶已無樹脂,請更換料瓶。                                         |
| ● 服務碼 2004:列印中未蓋上上蓋<br>處理方式:<br>如已蓋上上蓋·請取下上蓋·然後選擇「INFO」>「SENSOR STATUS」·以手指壓住上蓋<br>感應器·如螢幕上的「C」項目會由0切換為1·表示上蓋感應器運作正常。<br>確認以上資訊後·請與客服中心聯繫。 |
| ● 服務碼 2005:料瓶記錄標籤無效<br>處理方式:<br>選擇「INFO」>「RESIN STATUS」查看料瓶晶片記錄,如顯示「UNIDENTIFIED TAG」,請放入XYZprinting原廠料瓶。                                  |
| ● 服務碼 2006:檔案格式不支援<br>處理方式:<br>「Print from USB」功能僅支援列印.3w/.3wn格式的檔案,請選擇其他檔案。                                                               |
| ● 服務碼 2007:檔案過大<br>處理方式:<br>列印檔案大小以200MB為限,請選擇其他檔案。                                                                                        |
| <ul> <li>服務碼 2020:列印機忙碌中<br/>處理方式:<br/>列印機完成目前作業後如仍顯示忙碌中,請重新啟動列印機。</li> </ul>                                                              |